# Password Field

- Introduction
- Get Started
- Password Field Properties
  - O Configure Password Field
    - O Advanced Options
      - Data
      - UI

### Introduction

The **Password Field** is standard HTML Input to capture user input, but disguise each character with an asterisk (\*) instead of displaying the entered digits. They offer a user on-screen privacy while he or she is entering a password.

### Get Started

The easiest way to see how the Password Field works is to create a new app. Here are the steps:

- 1. Start the Joget Server and open the App Center.
- 2. Log in as **admin** and click on the **Design New App** button. (see Figure 1)

| Joget                                          | Empowering Open Innovation                                                                                                    | * 🗐                               |
|------------------------------------------------|----------------------------------------------------------------------------------------------------|-----------------------------------|
| Admin Admin<br>Home                            | Th<br>Hello Admin,<br>You have 0 assignments.<br>Design New App Import App Download from Marketplace                                                                                                    | ursday, March 30, 2023<br>1:13 AM |
| Design App<br>E<br>Templates<br>Administration | Customer<br>Relationship Image: Customer<br>Employee Portal Image: Customer<br>Expenses Claim Image: Customer<br>Internal Service Image: Customer<br>Internal Service Image: Customer |                                   |
| Figure 1                                       | amponer   🎟 Al Apps 🔹 Unes 🚳 Monitor 📽 Settings   🖌 Cauck Edit : Off 🛛 Malence Unet 327 (43 48): Editationa Active 8: Edit 6                                                                                                    |                                   |

- 3. Select Create A Blank App and fill up the App Details as follows and click Save (see Figure 2):
  - i. App ID: **tutorial** ii. App Name: **Tutorial**

|            | Create A<br>Blank App | Create From<br>Template | Clone From<br>Existing App |
|------------|-----------------------|-------------------------|----------------------------|
| App ID *   | tutorial              |                         |                            |
| App Name * | Tutorial              |                         |                            |

Figure 2

- 4. You will be directed to the App Composer. Click on the Create New Form button and fill up the Form Details as follows (see Figure 3):
  - a. Form ID: passwordField
  - b. Form Name: Password Field
  - c. Table Name: tutorial

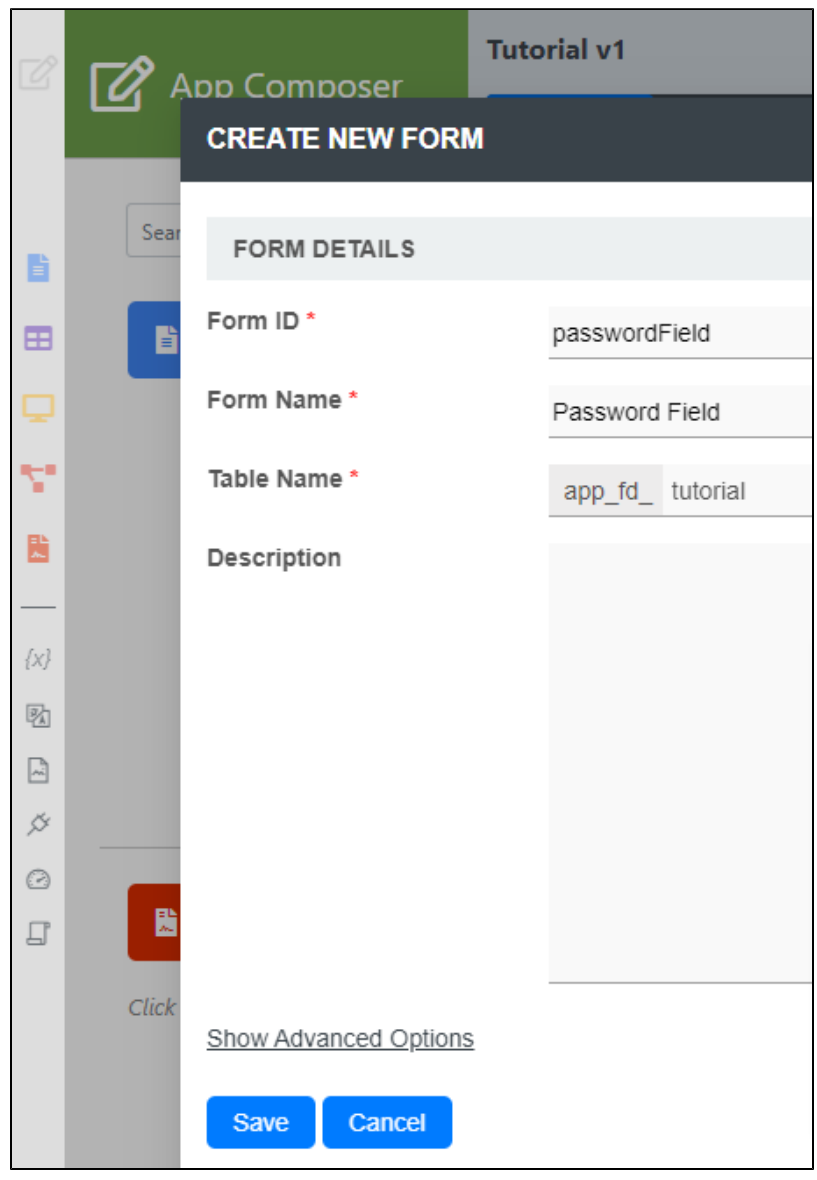

Figure 3

5. Click on Save and you will be directed to the Form Builder.

6. Drag and drop a Password Field element on to the canvas.

7. Click on **Preview**, key in any value in the Password field and it will be automatically masked (see Figure 4).

| ß        |            | Form Builder   | Tutorial v1: Password Field                                                    |
|----------|------------|----------------|--------------------------------------------------------------------------------|
|          | =          |                | 🗱 Design 敬 Settings 🔍 Preview 🚜 🖻 台 68 🎟 昭 ③ ピ // 💷 🤄 か ア 🕮 🛱                  |
| Ι.       | Search     | Palette        | Section                                                                        |
| в        | Basic      | ~              | Section                                                                        |
| ⊞        | સ          | Hidden Field 🔶 | Password Field                                                                 |
| ₽        |            | Subform        |                                                                                |
| Т.<br>В  | Ţ          | Text Field     |                                                                                |
| <u> </u> | *          | Password Field |                                                                                |
| □<br>{x} | A          | Text Area      | Tutorial v1: Password Field<br>X Design ⊗ Settings ♥ Preview @ & ♥ ↑ 600 ⊞ ₱01 |
| <b>B</b> |            | Select Box     |                                                                                |
| ۲<br>م   |            | Check Box      | Section                                                                        |
| 0        | ۲          | Radio          | Password Field                                                                 |
| -        | 曲          | Date Picker    |                                                                                |
|          | <u>1</u> , | File Upload    |                                                                                |
| Figure   | e 4        |                |                                                                                |

## Password Field Properties

Configure Password Field

| Configure Password Field 🔞 | ⊗ |
|----------------------------|---|
| Label *                    |   |
| Password Field             |   |
| ID *                       |   |
| field2                     |   |
|                            |   |

### Figure 5: Configure Password Field

| Name  | Description                                                                                                 |
|-------|----------------------------------------------------------------------------------------------------|
| Label | Element Label to be displayed to the end-user.                                                              |
| ID    | Element ID (By declaring as "password", a corresponding database table column "c_password" will be created) |
|       | Please see Form Element for more information about defining the ID and list of reserved IDs.                |

Advanced Options

Data

| Advanced Options | ♥ |
|------------------|---|
| S DATA           |   |
| Value            |   |
|                  |   |
| Max Length       |   |
|                  |   |
| Validator        |   |
|                  | ~ |

### Figure 6 : Configure Password Field - Advanced Options

| Name       | Description                                                                                                    |
|------------|----------------------------------------------------------------------------------------------------|
| Value      | Default Value when there's no existing value found.                                                                                          |
|            | A hash variable is accepted here. For example, you may key the following                                                                     |
|            | <pre>#currentUser.firstName# #currentUser.lastName#</pre>                                                                                    |
|            | to pre-populate the field with currently logged in user's name.                                                                              |
| Max Length | Maximum character length allowed.                                                                                                    |
| Validator  | Attach a Validator plugin to validate the input value.                                                                                       |
|            | When will validation takes place?<br>Validation will take place whenever a form is submitted except when it is submitted as "Save as Draft". |
|            | Available Options:                                                                                                    |
|            | Basic                                                                                                    |
|            | BeanShell                                                                                                    |
|            | Data and Time Duplicate Validator                                                                                                    |
|            | Directory                                                                                                    |
|            | Duplicate Value                                                                                                    |
|            | Equal Value Multi Eorro Validator                                                                                                    |
|            | Password                                                                                                    |
|            | Plugin Template - Validator                                                                                                    |

| <b>\$</b> UI                          |  |
|---------------------------------------|--|
| Size                                  |  |
|                                       |  |
| Readonly                              |  |
| Display Field as Label When Readonly? |  |
|                                       |  |

#### Figure 7: Configure Password Field - UI

| Name                                  | Description                                                                           |
|---------------------------------------|---------------------------------------------------------------------------------------|
| Size                                  | Width of the element.                                                                 |
| Readonly                              | Determines if the element is editable.                                                |
| Display field as Label when readonly? | Displays the value of the element as plain text when an element is set to "Readonly". |